- Requests to edit or cancel an event can be made at any time
- When requesting to change an event date, time or location, it is recommended to run a Location Search to ensure that the new date, time and location are available
- Changes should be directed to the Location Approver
- The easiest way to communicate with a Location Approver is to reply to the Event Confirmation Email

- If you cannot locate your Event Confirmation Email, the Location Approver's contact information can be found in the event Audit Trail
- Use the Event Search or Starred Events fields to navigate to the event you wish to edit or cancel

| Mome                                                | 📝 Event Wizard                                                                 | Events                                                       | Uccations                                            | A Resources                                         | Sorganizations                                              | 🛛 Tasks                            | Report               | 5                  |               |          |              |
|-----------------------------------------------------|--------------------------------------------------------------------------------|--------------------------------------------------------------|------------------------------------------------------|-----------------------------------------------------|-------------------------------------------------------------|------------------------------------|----------------------|--------------------|---------------|----------|--------------|
| Welcome t<br>this site w<br>Events in<br>timely res | to the University<br>ith their DU ID a<br>classroom spaces<br>ponse, submit re | of Denver's<br>nd Password<br>s will not be<br>quests at lea | 25Live sched<br>I.<br>approved unt<br>ist 10 busines | uling system.<br>til academic so<br>ss days prior t | Students, Staff ar<br>heduling is comp<br>o your event date | nd Faculty o<br>lete. To ens<br>e. | can access<br>sure a |                    |               |          |              |
|                                                     | SLIVE USET Guide                                                               | <u>s and the m</u>                                           |                                                      | - Ianning Guide                                     |                                                             | Tormation.                         |                      |                    | Dashboard     | Calendar | Availability |
| 🔑 Quick S                                           | earch                                                                          |                                                              |                                                      | 📝 Find Availat                                      | ole Locations                                               |                                    |                      | 😳 Custo            | omize Dashboa | ard      | 🕜 Help       |
| [                                                   | Example                                                                        | Go                                                           |                                                      | I know WHEN                                         | my event should take<br>a location!<br>OR                   | place help m                       | e find               | Recently View      | ved           |          |              |
|                                                     |                                                                                |                                                              |                                                      | I know WHE                                          | RE my event should tal<br>choose a time!                    | ke place help                      | ome                  | S Your Upcomir     | ng Events     |          | •            |
|                                                     | Search Location                                                                | GO                                                           |                                                      |                                                     |                                                             |                                    |                      | Nour Starred       | Events        |          | 0            |
|                                                     | Search Resour                                                                  | Go                                                           |                                                      |                                                     | Create an E                                                 | vent                               |                      | Example Title      |               |          | <b>X</b>     |
| Your St                                             | arred Locations                                                                |                                                              | <b>0</b>                                             |                                                     |                                                             |                                    |                      |                    |               |          |              |
| You do not<br>Throughout<br>by clicking             | have any Starred Locat<br>this site you can mark<br>its 🏠 icon.                | tions!<br>cany Location as                                   | "Starred"                                            |                                                     |                                                             |                                    |                      |                    |               |          |              |
|                                                     |                                                                                |                                                              | M Icon Legen                                         | d 🕅 Eeedba                                          | Halo Tine                                                   | Enabled                            | Tayt Siz             |                    |               |          |              |
|                                                     |                                                                                | What's                                                       | New ©2008 - 20:                                      | 19 CollegeNET, Inc.                                 | Privacy Policy Browser R                                    | Recommendations                    | Mobile Versio        | n Product Feedback |               |          |              |

- After locating the event you wish to edit or cancel, click on Audit Trail at the upper right of the screen
- The Audit Trail will include a record of the Location Approver sending the Event Confirmation Email
- Copy the email address in the Email Sent From line of the Audit Trail

| Search For Events Pre-Defined Ev | ent Searches Example Title                         |                                                                                                    |                                                                    |  |  |  |  |
|----------------------------------|----------------------------------------------------|----------------------------------------------------------------------------------------------------|--------------------------------------------------------------------|--|--|--|--|
| Example Title                    | Ample Title Details Calendar Task List Audit Trail |                                                                                                    |                                                                    |  |  |  |  |
| Date                             | ▼ User                                             | Action                                                                                                    | Additional Information                                             |  |  |  |  |
| Wed Feb 20 2019 2:58 pm          | DUDashboard                                        | Create                                                                                                    | Created Example Name                                               |  |  |  |  |
| Wed Feb 20 2019 2:58 pm          | DUDashboard                                        | State Change                                                                                                   | Initial event state as Tentative                                   |  |  |  |  |
| Wed Feb 20 2019 2:58 pm          | DUDashboard                                        | Modify                                                                                                    |                                                                    |  |  |  |  |
| Wed Feb 20 2019 2:59 pm          | DUDashboard                                        | Modify                                                                                                    |                                                                    |  |  |  |  |
| Thu Feb 21 2019 12:50 pm         | 873163454                                          | Assign Location                                                                                                | STURM 248 was assigned for Wed Jan 01 2020 11:00 am                |  |  |  |  |
| Thu Feb 21 2019 12:50 pm         | 873163454                                          | Assign Location                                                                                                | STURM DAVIS LOBBY was assigned for Wed Jan 01 2020 11:00 am        |  |  |  |  |
| Thu Feb 21 2019 12:50 pm         | 873163454                                          | Assign Location                                                                                                | STURM 248 was assigned for Fri Jan 03 2020 11:00 am                |  |  |  |  |
| Thu Feb 21 2019 12:50 pm         | 873163454                                          | Assign Location                                                                                                | STURM DAVIS LOBBY was assigned for Fri Jan 03 2020 11:00 am        |  |  |  |  |
| Thu Feb 21 2019 12:50 pm         | 873163454                                          | Assign Location                                                                                                | STURM 248 was assigned for Thu Jan 09 2020 11:00 am                |  |  |  |  |
| Thu Feb 21 2019 12:50 pm         | 873163454                                          | Assign Location                                                                                                | STURM DAVIS LOBBY was assigned for Thu Jan 09 2020 11:00 am        |  |  |  |  |
| Thu Feb 21 2019 12:51 pm         | 873163454                                          | Modify                                                                                                    |                                                                    |  |  |  |  |
| Thu Feb 21 2019 2:06 pm          | 873163454                                          | State Change                                                                                                   | Changed event state from Tentative to Confirmed                    |  |  |  |  |
| Thu Feb 21 2019 2:06 pm          | 873163454                                          | Modify                                                                                                    |                                                                    |  |  |  |  |
| Thu Feb 21 2019 2:07 pm          | 873163454                                          | Email Sent                                                                                                    | Evample Title (2019-2CNH0S)                                        |  |  |  |  |
| Thu Feb 21 2019 2:07 pm          | 873163454                                          | Email Sent From                                                                                                | From: "Adams, Sarah" <sarah.j.adams@du.edu></sarah.j.adams@du.edu> |  |  |  |  |
| Thu Feb 21 2019 2:07 pm          | 873163454                                          | Construction of the second second second second second second second second second second second second second | Ter Barakén den rejelende                                          |  |  |  |  |
|                                  | 873163454                                          | Email Sent To                                                                                                  | Bcc: "Adams, Sarah" <sarah.j.adams@du.edu></sarah.j.adams@du.edu>  |  |  |  |  |
| Thu Feb 21 2019 2:07 pm          |                                                    |                                                                                                    |                                                                    |  |  |  |  |

- Click on More Actions at the upper right of the screen
- Select Email Event Details from the drop down menu
- A communication window will pop up

| Fine Free Exercises                  | vent Wizard Events Vocations             | esources 🔯 Organizations 🛛 🗹 Tasks 👘 Reports                                                                                                    |
|--------------------------------------|------------------------------------------|----------------------------------------------------------------------------------------------------|
| Search For Events                    | Pre-Defined Event Searches Example Title |                                                                                                    |
| Exar                                 | nple Title                               | Details Calendar Task List Audit Trail                                                                                                    |
|                                      | Event Details                            | Chit this Even Generations Construction Construction |
| Event Name:                          | Example Name                             | Copy this Event                                                                                                    |
| Event Title:                         | Example Title                            |                                                                                                    |
| Event Type:                          | Special Event                            | Date Star                                                                                                    |
| Reference:                           | 2019-ACNHPS                              | Wed Jan 01 2020 12rd A Manage Bindings                                                                                                    |
| State:                               | Confirmed                                | C Seriel Sunt Dutville                                                                                                    |
| Organization:                        | Sconference Events and Special Programs  |                                                                                                    |
| Scheduler:                           | 🔒 Office of the Registrar                | 🔛 No report is available                                                                                                    |
| Requestor:                           | R Office of the Registrar                | Subscribe to this Event                                                                                                    |
| Event Manager:                       | 🔒 Adams, Sarah                           |                                                                                                    |
| Head Count:                          | 15 expected 0 registered                 | Make "Details" my default view when loading individual Events                                                                                                    |
| Requirements:<br>05. Custodial       |                                          |                                                                                                    |
| 04. Furniture Setup<br>is needed:    |                                          |                                                                                                    |
| 03. Technology<br>support is needed: |                                          |                                                                                                    |
| Tasks Completed:                     |                                          |                                                                                                    |
| Approvals:                           | 0/0                                      |                                                                                                    |
| Assignments:                         | 3/3                                      |                                                                                                    |
| To Do's:                             | 0/0                                      |                                                                                                    |
|                                      | View this event's Task List              |                                                                                                    |
| Event Owner:                         | R DUDashboard                            |                                                                                                    |
| Creation Date:                       | Wed Feb 20 2019                          |                                                                                                    |
| Cabinet:                             | SPECIAL EVENTS                           |                                                                                                    |
| Folder:                              | INTERNAL EVENTS                          |                                                                                                    |

- Paste the copied email address in the **TO** field
- In the Message Body, explain the changes needed to be made or request cancellation and press the send button
- After the changes are reviewed and applied, a revised Confirmation Email will be sent

| Related Recipients                            |                      | Additional Recipients                                 |
|-----------------------------------------------|----------------------|-------------------------------------------------------|
|                                               | то сс всс            | TO 25Live.Scheduling@du.edu                           |
| <b>Event Manager</b><br>(Adams, Sarah)        |                      | <u>cc</u>                                             |
| <b>Requestor</b><br>(Office of the Registrar) |                      | BCC<br>Separate multiple email addresses with commas. |
| <b>Scheduler</b><br>(Office of the Registrar) |                      | To choose from a list, click To, CC or BCC.           |
| Anyone with<br>Assignment Tasks               |                      |                                                       |
| Attach: 🗌 iCal File                           |                      | Add: Choose File No file chosen                       |
| Subject: Example Title (                      | (2019-ACNHPS)        |                                                       |
| Message Body Check                            | the checkbox to incl | ude Event Details. Add a custom message if desired.   |
| Changes you would like to                     | ) request.           |                                                       |
|                                               |                      | ~~~~~~~~~~~~~~~~~~~~~~~~~~~~~~~~~~~~~~~               |